# ワンタイムパスワードの登録は必ず行ってください

平塚信用金庫ビジネスWeb

ワンタイムパスワード方式【トークン】利用開始手順

ワンタイムパスワードの登録方法

 事前準備
 当金庫よりお送りしたトークンを準備してください。

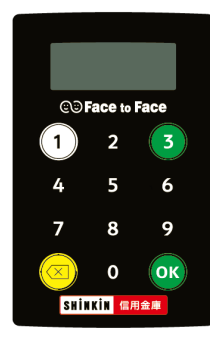

(2) 管理者ログオンして以下の作業を行います。

①管理者メニュー「ご契約先管理情報変更 → 利用者情報登録/変更」をクリックします。

文字サイズ 標準 拡大

困ったときは 🖸

| TR    | <i>bank</i> Hiratsuka |  |
|-------|-----------------------|--|
| 715.1 | 只有四人庄                 |  |

平塚信用金庫 ###\$3-F1296

ようこそ しんきん真事様 2022/03/17 15:43 ログイン(前回 2022/03/17 15:14)

| メイン ご契約先認証情報変更               | ご契約先管理情報変更       |                          |          |
|------------------------------|------------------|--------------------------|----------|
| ▼ご契約先ステータス表示 > <u>提作履歴照会</u> | 利用者情報登録/変更       | ,                        |          |
|                              | 契約口座情報変更         | •                        |          |
| お知らせ                         | ファイル伝送契約情報変更/参照  | >                        |          |
| 当金庫からのお知らせはありません。            | ご契約先限度額変更        | >                        |          |
|                              | 振込手数料マスタ登録/変更/参照 | >                        |          |
| ご契約先情報                       | 「これ」             | 履歷                       |          |
| ご契約先名 しんきん商事 様               |                  | 日時                       | 管理者/利用者名 |
| 前回ログイン日時 2022年03月17日15時14分2  | 前回               | 2022年03月17日<br>15時38分10秒 | 信金 太郎    |
| メールアドレス                      | 2 回前             | 2022年03月17日<br>15時20分13秒 | 信金 太郎    |
|                              | 3(0)前            | 2022年03月17日              | 管理者      |

| 別用者のご使用状況 | 兄     |        |                      |
|-----------|-------|--------|----------------------|
| 利用者名      | ステータス | ログイン日時 | 前回ログイン日時             |
| 信金 太郎     | 未使用   | 年月日時分秒 | 2022年03月17日15時38分10秒 |

2022/03/17 15:43:46 時点

| ②利用者情報選択画面の利用形態設定をクリックします。                                                                                                   |
|----------------------------------------------------------------------------------------------------|
| TRL/um/xHiratsuka     文字サイズ 標準 拡大 四ったときはご       平塚信用金庫 約8887-6326     ようこそしんきん商事様 2022/03/17 15:43 ログイン(前回 2022/03/17 15:14) |
| メイン ご契約先認証情報変更 ご契約先管理情報変更                                                                                                    |
| ▼ 利用者情報登録/変更 → <u>2010座情報変更</u> → <u>2011年送契約情報変更/参照</u> → <u>ご契約先期度額変更</u> → <u>振込手取料マスク登録/変更/参照</u>                        |
| 利用者情報選択                                                                                                    |
| 利用者情報の新規登録 😳                                                                                                    |
| + 利用者の新規登録                                                                                                    |
| 利用者情報の編集 <sup>(2)</sup> ① 利用者情報を選択のうえ、目的のボタンを押してください。                                                                        |
| 利         収         オンライン取引           型         収         原                                                                  |
| $\approx\approx\approx\approx\approx\approx\approx\approx\approx\approx\approx\approx\approx\approx\approx$                  |
| ワンタイムパスワードの設定 <sup>②</sup>                                                                                                   |
| フンタイムバスワードの設定                                                                                                    |
| <ul> <li>① ワンタイムパスワード認証を利用開始する場合は、「利用形態設定」ボタンを押してください。</li> <li>利用形態設定 &gt;</li> </ul>                                       |

③ワンタイムパスワードの利用形態を選択し、次へをクリックします。

⇒「全ての利用者が異なるトークンを利用する」を選択した場合、④へ進んでください。
 ⇒「全ての利用者が同じトークンを利用する」を選択した場合、⑤へ進んでください。

| TRIbankHiratsuka<br>平塚信用金庫 全地線ロード1286<br>ようこそ しんきん商事 様 2022/03/17 15:43 ログイン(前回 2022/03/17 15:14) | 文字サイズ 標準 拡大 困ったとさはご                                     |  |  |  |  |  |  |
|---------------------------------------------------------------------------------------------------|---------------------------------------------------------|--|--|--|--|--|--|
| メイン   ご契約先認証情報変更   ご契約外                                                                           | 5管理情報変更                                                 |  |  |  |  |  |  |
| ▼利用者情報登録/変更 > 契約口座情報変更 > ファイル伝送契約情報変更/                                                            | ✓参照 ▶ ご契約先限度額変更 ▶ 振込手数料マスタ登録/変更/参照                      |  |  |  |  |  |  |
| ワンタイムパスワード利用形態設定                                                                                  | ワンタイムパスワードの登録方法を選択しま<br>す。                              |  |  |  |  |  |  |
| 利用形態の選択                                                                                           | 「主 この利用 有 か 異 なる トーク ン を 利用 す<br>る」を 選択 すると、利用者ごとにトークンの |  |  |  |  |  |  |
| 選択                                                                                                | 登録ができます                                                 |  |  |  |  |  |  |
| 全ての利用者が異なるトークンを使用する                                                                               | 「全ての利用者が同じトークンを利用する」<br>な翌日ナスト 会利田老に対し、台のト・ク            |  |  |  |  |  |  |
| ○ 全ての利用者が同じトークンを使用する                                                                              | を選択すると、主利用者に対し一日の下一ク<br>ンを登録できます。                       |  |  |  |  |  |  |
| ○ 利用形態を変更する場合は、トークンの利用登録が解除されます。                                                                  |                                                         |  |  |  |  |  |  |
| <b>太</b> へ 、                                                                                      |                                                         |  |  |  |  |  |  |

### 「全ての利用者が異なるトークンを利用する」場合

④利用者登録情報で、トークンを登録する利用者の「選択」欄にチェックを入れ、登録トー クン情報とご契約先確認暗証番号を入力し、OKをクリックします。

⇒「ワンタイムパスワード利用登録画面」が表示され、トークンの登録が完了します。 利用者が資金移動時の資金移動確認画面でワンタイムパスワードの入力が必要になり ます。((3)を参照)

| bankHiratsuka<br>家信用金庫 2000-ド1286 |                            | (****                |                         |                                       |                  | 文字サイズ                  | 標準          | 拡大                      | 困ったときは       |
|-----------------------------------|----------------------------|----------------------|-------------------------|---------------------------------------|------------------|------------------------|-------------|-------------------------|--------------|
| メイン                               | ご契約先認証情                    | 「前回 2022/03/<br>青報変更 | 1715:14)<br>ご契約先管理      | 情報変更                                  |                  |                        |             |                         |              |
| 用者情報登録/変更 → <u>契約</u>             | 口座情報変更                     | ファイル伝送契約             | 約情報変更/参照                | ▶ <u>ご英約</u>                          | 的先限度額変           | <u>更</u> ) <u>振込手</u>  | 数料マスタ       | 登録/変更/                  | /参照          |
| ワンタイムノ                            | (スワード<br>(スワードの            | 利用登<br>D利用形          | <b>録</b><br>態           |                                       |                  |                        |             |                         |              |
| 利用形態                              |                            | 全ての利用者               | 皆が異なるト <del>ー</del> クン? | を使用する                                 |                  |                        |             |                         |              |
| 利用者の選拔                            | <b>9 5</b>                 | 诸名                   |                         |                                       | トー:<br>択」 柞      | クンを登<br>闌にチェ           | 禄する<br>ックを  | 利用者<br>入れま <sup>、</sup> | の「選<br>す。    |
| ● 信金 太郎                           |                            |                      |                         | -                                     |                  |                        |             | ,,                      | / 0          |
| (信金 太郎)                           | 2                          |                      |                         | -                                     |                  |                        |             |                         |              |
| (二) 信金 太郎                         | 3                          |                      |                         | -                                     | -<br>-<br>-<br>- | 登録する<br>番号」と           | トーク<br>トーク  | ンの「<br>ンの画              | シリアル<br>面に表示 |
| トークン情報                            | <b>るの入力 </b><br>「ок」 ボタンを押 | してください。              |                         |                                       |                  | される「!<br>を入力し!         | フンター<br>ます。 | イムパン                    | スワード <u></u> |
| シリアル番号                            | 必須                         | 半角英数                 |                         | · · · · · · · · · · · · · · · · · · · |                  | 「シリア」<br>本の裏に」<br>インキン | ル番号<br>貼られ  | ・」はト<br>たシー             | ークン本<br>ルを参照 |
| ワンタイムバスワード                        | 必須                         |                      |                         |                                       |                  | くたさい。<br>「ワンタ・         | イムパ         | スワー                     | ・ド」はト        |
| ご契約先確認暗証番号                        | 必須                         |                      |                         |                                       |                  | ークン本                   | 体の(         | 〕ボタ                     | ンを押す         |
|                                   |                            |                      |                         |                                       |                  | ごとに数                   | 字6桁         | が表示                     | され、60        |
|                                   |                            |                      | ок                      |                                       | <b>&gt;</b>      | 沙経過す                   | るか、(        | ⊗ボタ                     | ンを押す         |
|                                   |                            |                      |                         |                                       |                  | と表示が                   | 肖えま         | す。                      |              |
|                                   |                            |                      |                         |                                       |                  |                        |             |                         |              |

## 「全ての利用者が同じトークンを利用する」場合

⑤登録トークン情報とご契約先確認暗証番号を入力し、OKをクリックします。
 ⇒「ワンタイムパスワード利用登録画面」が表示され、トークンの登録が完了します。
 利用者が資金移動時の資金移動確認画面でワンタイムパスワードの入力が必要になります。((3)を参照)

| TRIbanikHiratsuka<br>平塚信用金庫 2000日-ド1266<br>ようこそ しんきん商事様 2022/03/17 16:36 ログイン( | 前回 2022/03/17 15:43) | 文字                                    | サイズ 標準                 | 拡大 困ったときは 🗹          |  |  |
|--------------------------------------------------------------------------------|----------------------|---------------------------------------|------------------------|----------------------|--|--|
| メイン ご契約先認証情                                                                    | 報変更ご契約先管理情報          | 服変更                                   |                        |                      |  |  |
| ▼利用者情報登録/変更 > 契約口座情報変更 > 2                                                     | ファイル伝送契約情報変更/参照      | → ご契約先限度額変更 →                         | 振込手数料マスタ               | ☆緑/変更/参 <u>照</u>     |  |  |
| ワンタイムパスワード利用登録                                                                 |                      |                                       |                        |                      |  |  |
| ワンタイムパスワードの                                                                    | 利用形態                 |                                       |                        |                      |  |  |
| 利用形態                                                                           | 全ての利用者が同じトークンを使用     | する                                    |                        |                      |  |  |
| 現在のトークン情報                                                                      |                      | │ 登録⁻                                 | するトーク                  | ンの「シリアル番             |  |  |
| シリアル番号                                                                         | -                    | 日本 一 号」と る「り                          | : トークンの<br>フンタイム/      | )画面に表示され<br>ペスワード」を入 |  |  |
| トークン情報の入力 <sup>②</sup><br>以下の内容を入力のうえ、「OK」ボタンを押し                               | <b>ノてください。</b>       | 「シの東                                  | ます。<br>リアル番号」<br>に助これた | はトークン本体              |  |  |
| シリアル番号 必須                                                                      | 半角英数                 | ださい 「ワン                               | に貼られた<br>い。<br>ンタイムパン  | スワード」はトー             |  |  |
| ワンタイムバスワード 必須                                                                  |                      | <u></u> カン:                           | 本体の①ボ                  | ダンを押すごと              |  |  |
| ご契約先確認暗証番号                                                                     |                      | に数:                                   | 字6桁が表                  | 示され、60 秒経            |  |  |
|                                                                                | ОК                   | · · · · · · · · · · · · · · · · · · · | るか、(≫)ポ<br>消えます。       | タンを押すと表              |  |  |

#### (3)利用者画面の変更

管理者がトークンの登録を行うと、資金移動確認画面は以下のとおり変更されます。

| TI<br>平<br>よ | RI <i>bani</i> kHiratsuka<br>「塚信用金庫 â&@@コート12<br>うこそ しんきん商事様 2022 | ‰<br>2/03/17 16:36 ログイ | ン(前回 2022/03/17 | 15:43)        |              | 文字サイズ 標準 拡大     | 困ったときは 🕻   |  |
|--------------|-------------------------------------------------------------------|------------------------|-----------------|---------------|--------------|-----------------|------------|--|
|              | メイン                                                               | オンライン                  | 取引              | ファイ           | /ル伝送         | 収納サービス          | 利用者情報変更    |  |
| ▶ <u>残高照</u> | <u>会</u> ▶ <u>入出金明細照会</u>                                         | ▼ 資金移動 > j             | 資金移動結果照会・       | <u>取消</u> ▶ 1 | 201履歴照会 ▶ 資金 | 移動先口座情報(都度指定)編集 | i l        |  |
|              | <b>1</b> 選択                                                       | <b>)2</b> 入力           |                 | 3 確認          | 4 完          | e7 >            |            |  |
| time         | 資金移動確認                                                            |                        |                 |               |              |                 |            |  |
|              | 支払元口座                                                             |                        |                 |               |              |                 |            |  |
|              | お取引に                                                              | Î                      | 科目              | 口座番号          | 3            | 口座名義人           |            |  |
|              | しんきん支店                                                            |                        | 普通              | 000000        | 1 シンキンシヨワジ   |                 |            |  |
|              |                                                                   | -                      |                 |               |              |                 |            |  |
|              | 資金移動先口                                                            | ₩<br>₩                 |                 |               |              |                 |            |  |
|              | <ol> <li>口座名義の確認ができました。</li> <li>今天4年85</li> </ol>                |                        |                 |               |              |                 |            |  |
|              | 立幅1966(H)<br>支店名                                                  |                        | 科目              | 口座番号          | 2            | 口座名義人           | 種別         |  |
|              | しんきん金庫<br>しんきん支店                                                  |                        | 普通              | 100000        | 1 >>>>307>   |                 | 振込<br>都度指定 |  |
|              | 支払金額                                                              |                        |                 | ¥1,000        | EDI情報        |                 |            |  |
|              | 先方負担手数料                                                           |                        |                 | ¥0            | 振込依頼人        | 304233B05*      |            |  |
|              | 資金移動金額                                                            |                        |                 | ¥1,000        | コメント欄        |                 |            |  |
|              | 資金移動手数料                                                           |                        |                 | /¥ [          | 利用者確認        | 暗証番号  や「利       | 川用者ワンタイ    |  |
|              | 合計支払金額                                                            |                        |                 | ¥1, L         | パスワード        | 」に代わり、「!        | フンタイムパス    |  |
|              | <b>ワンタイムパスワードの入力</b> 「ワード」の入力欄が表示されます。                            |                        |                 |               |              |                 |            |  |
|              | 以上の内容を確認のうえ、こ                                                     | リンタイムパスワード             | を入力し、「送信」フ      | ボタンを押して       | てください。       |                 |            |  |
|              | ワンタイムパスワード                                                        | 必須                     |                 |               | )            |                 |            |  |
|              |                                                                   |                        |                 | 送             | 信 >          |                 |            |  |

以 上

【お問合せ先】

| 1. | お手続き・ご契約について                                      |
|----|---------------------------------------------------|
|    | お取引店舗                                             |
|    | 受付時間:平日9:00~17:00                                 |
| 9  | ロンタイトパスロードの登録撮作について                               |
| Ζ. | シンタイムバスター下の立動操作について                               |
|    | しんきん IBヘルプデスク                                     |
|    | 受付時間:平日9:00~17:00                                 |
|    | $T \to L : 0 = 1 = 2 = 0 = 0 = 5 = 9 = 1 = 3 = 3$ |

#### 平塚信用金庫ビジネスWeb 「トークンについて」

#### 1. トークンとは

トークンとは資金移動取引時等に入力するワンタイムパスワードを発行する機械です。

電池切れによる交換は無料です。

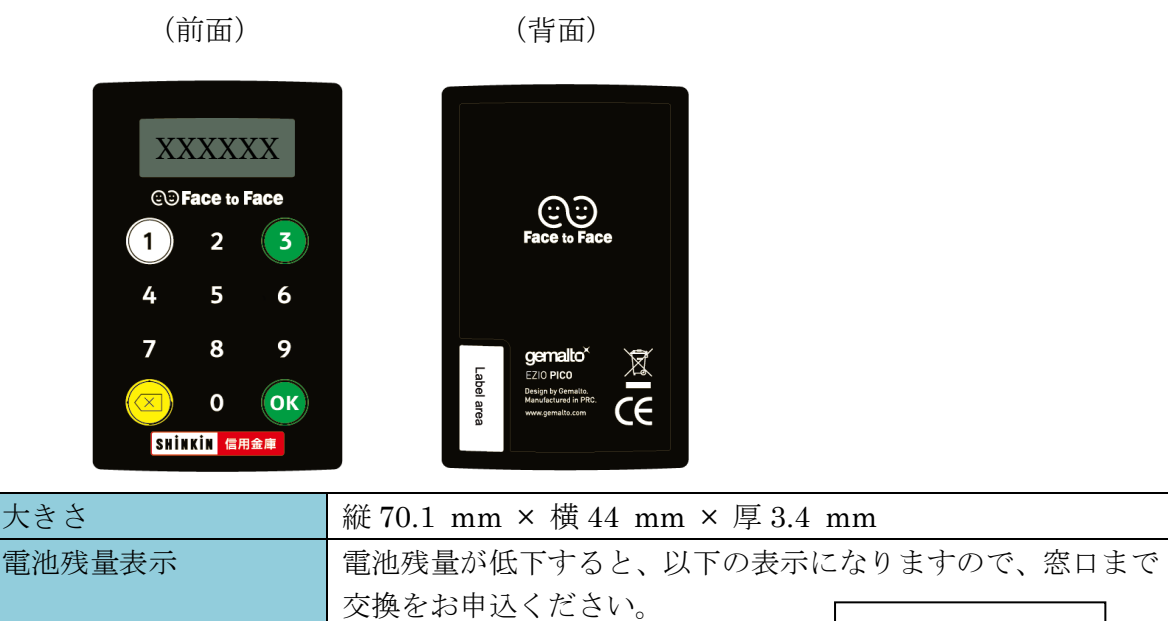

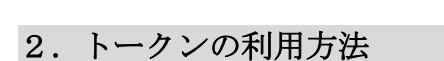

(1) シリアル番号の確認方法

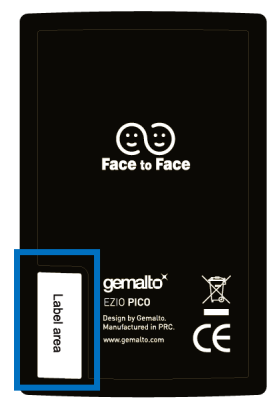

トークン裏面の左下に印字されている、「**SKTH**~」で始まる12桁の英数字です。

Горуг

(2) ワンタイムパスワードの表示、利用方法

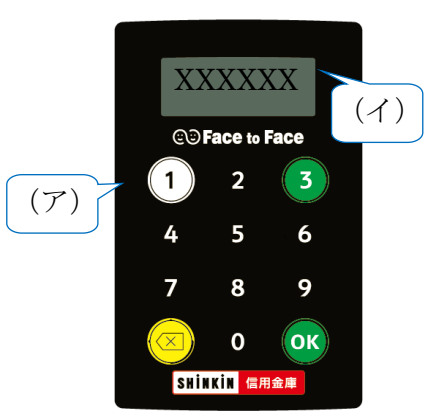

 (ア)①ボタンを押す
 (イ)表示されたワンタイムパスワードをインターネット バンキングのパスワード入力欄に入力する
 (60 秒経過するか、×ボタンを押すと表示が消えます。)